## ワードでレシピを作ってみましょう

1.

をダブルクリックしてワードを起動します。

2. ページ設定 ①用紙の設定「ページレイアウト」「サイズ」「A4」を順にクリックしていきます ②余白の設定「ペジレイアウト」「余白」「標準」を順にクリック ③印刷方向「ページレイアウト」「印刷方向」「縦」を順にクリック

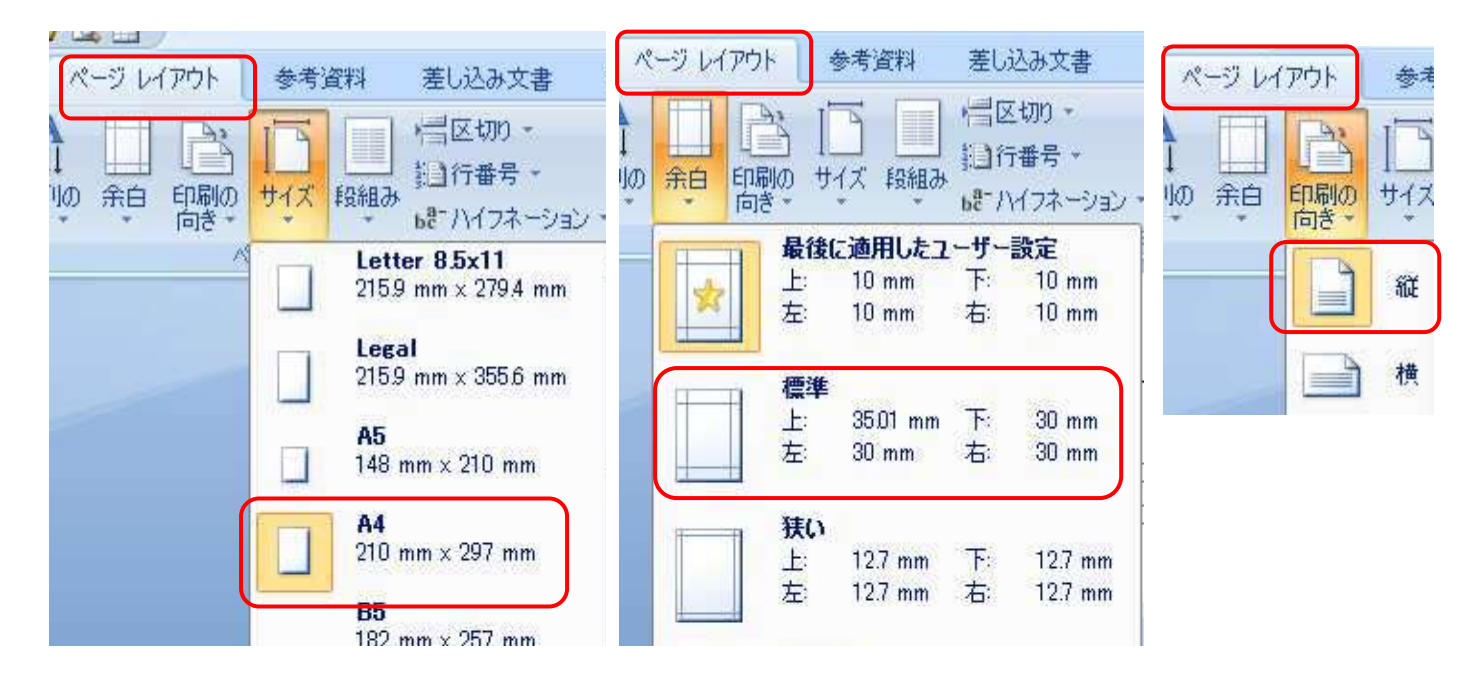

3.段落記号を用紙の末尾まで付けておきましょう。

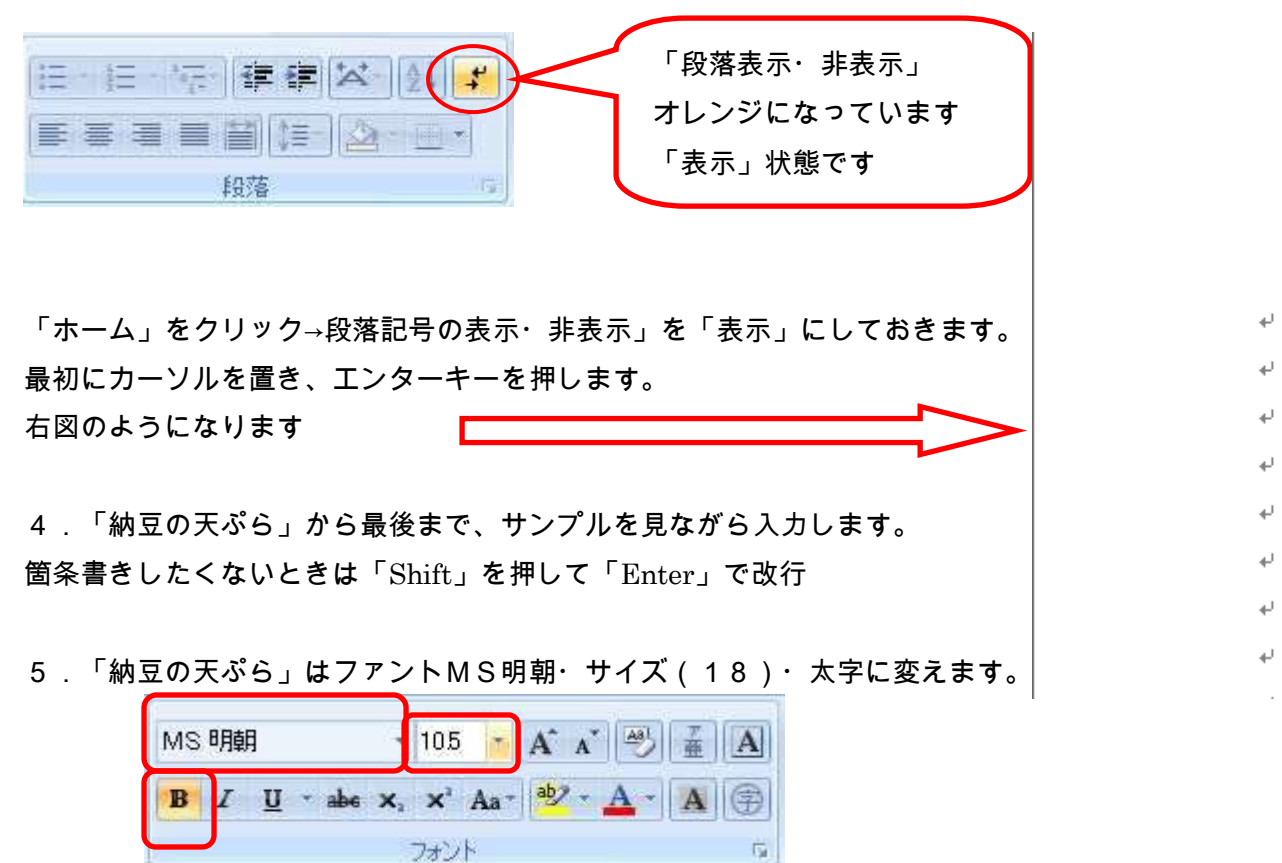

6.後の文字は全部選択して、ファントはMS明朝・サイズ(12)に変えましょう。

7.写真を挿入します。 挿入・図・ファイル・(ピクチャー・デスクトップ・リムーバブルディスクの写真 が保存してあるファイル)を「開く」をクリック・「挿入したい写真」をクリック・「挿入」で写真が挿入され ました。 ご自分の写真を保存しているところまで、たどり着くように頑張ろう

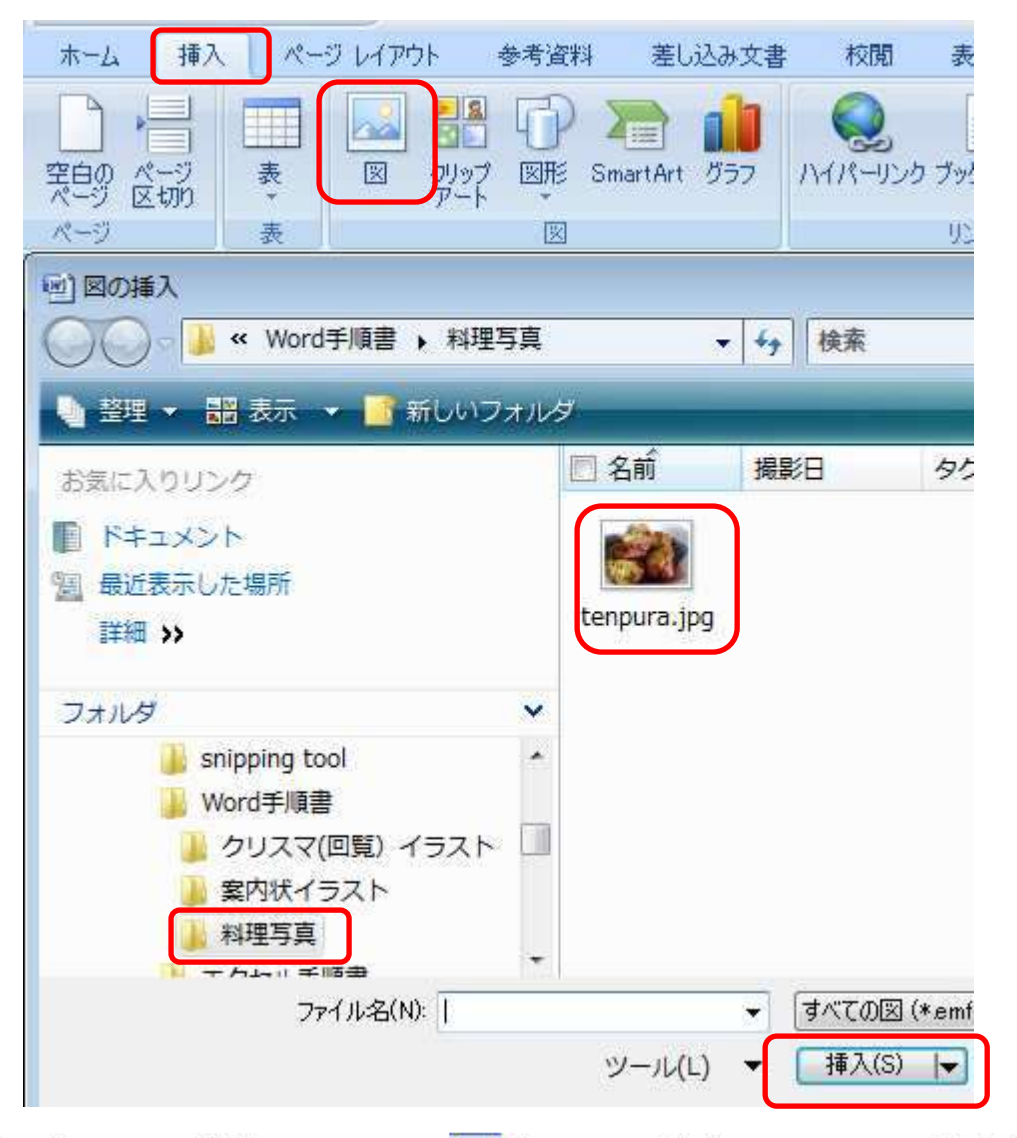

8. 画像の周りが■では移動できません。 リック→「前面」をクリック

大きさを変更 図の角の斜め矢印では shift を押しながら外に引くと大きく・内に引くと小さくなります。

|                                          | In the second second                        |
|------------------------------------------|---------------------------------------------|
| 至 6内(1)                                  | and the second states                       |
|                                          |                                             |
| 第 内部(出)                                  |                                             |
| (1) 1 (1)                                |                                             |
| (N)                                      | C 2 D C A C C C C C C C C C C C C C C C C C |
| 1月 計り返し点の構築(E)<br>1日 その他のレイアウト オプション(L)… | ° l                                         |
|                                          |                                             |

9. 好きな場所に移動したら出来上がりです